## Tájékoztató

Hogyan lehetek árverező? Hogyan vehetek részt az árverésen?

- 1. Olvassa el figyelmesen az elektronikus árverési rendszer felhasználási szabályzatát (<u>https://arveres.mbvk.hu/arverezok/reg\_elfogad.php</u>), majd látogasson el egy tetszőleges végrehajtóhoz. Ne felejtse magával vinni a szükséges iratokat, amelyek a következők:
- Természetes személy esetén:

- személyi igazolvány/ vezetői engedély/ útlevél

- lakcímkártya
- adókártya

- képviselő esetén a képviselő okmányai és személyes jelenléte szükséges

- Jogi személy esetén:
- a természetes személynél említett okmányok mellett cégkivonat másolat is szükséges

- abban az esetben, ha nem a képviseletre jogosult megy a regisztrációra, meghatalmazás is szükséges.

2. A végrehajtó kinyomtatja a szerződést, amin megtalálható a rendszer által generált felhasználóneve. Ezt a szerződést írja alá, majd fizesse ki a végrehajtónak a 6000 forint munkadíjat. A rendszer használata ingyenes.

A szerződéskötéskor megadott e-mail címre a rendszer automatikusan kiküldött egy aktiváló e-mailt, amire kattintva a generált felhasználónevéhez be kell állítania egy jelszót.

3. Nyissa meg tehát postafiókját, majd a beérkezett aktiváló e-mailben kattintson a "Az árverési regisztrációja aktiválásához kérem kattintson erre a szövegre" feliratra.

Megjelenik a "Regisztrálás ez elektronikus árverési rendszerbe " oldal. Olvassa el figyelmesen a jelszó megadás követelményeit, majd kattintson a "bejelentkezés" gombra.

Az megjelenő jelszómegadás ablakban figyelembe véve a jelszókövetelményeket írja be saját jelszavát, majd ismételje meg a 'jelszó még egyszer' mezőben és kattintson a "belépés" gombra.

4. A megjelenő oldalon olvassa el a felhasználási szabályzatot, majd az oldal alján jelölje be, hogy "A felhasználási szabályzatot elolvastam és elfogadom", és végül kattintson az "elfogadom" gombra.

A rendszer ez után belépteti az árverési rendszerbe regisztrált árverezőként, amit ellenőrizhet az oldal bal felső részén látható feliraton "Bejelentkezve …felhasználónév… néven".

5. Árverésre jelentkezni az árverési tételen található "Részvétel az árverésen" ikonra kattintva lehetséges.